## How to create a Purchase Order and received with Mobile Inventory

The purpose of this document is to give a quick overview of how to create a Purchase Order and receive it using the Inventory app, mainly based on screenshots. The screenshots are taken from LS Retail NAV 11.00.01.

1. Create Inventory Masks and Worksheets in NAV

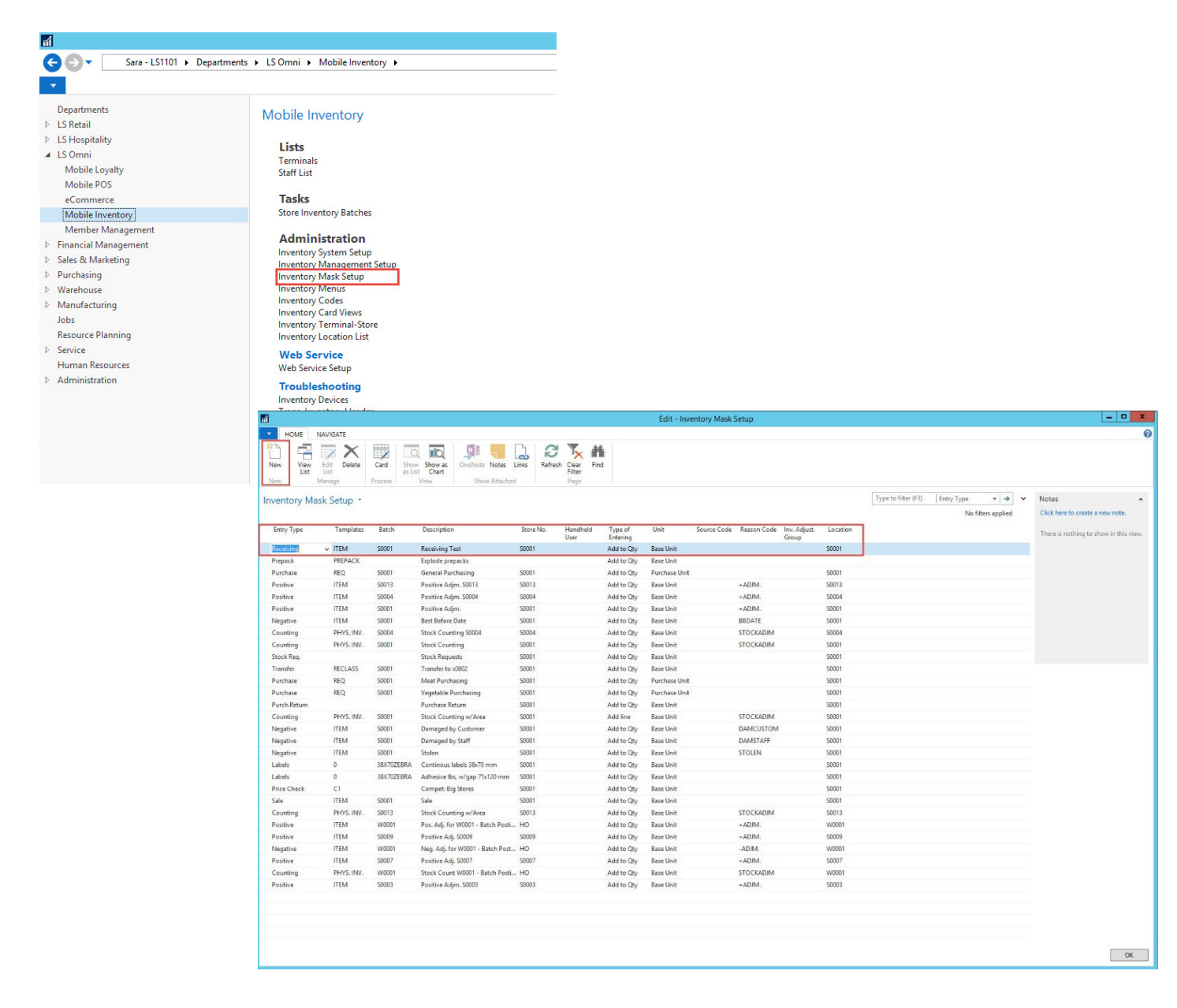

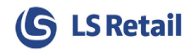

2. Under InStore Management you will be able to see the Worksheets that derive from the Inventory Mask created.

| Works                                                                                                    | sheet                                                                                                    |      |          |                |                     |               |                                               |
|----------------------------------------------------------------------------------------------------|----------------------------------------------------------------------------------------------------|------|----------|----------------|---------------------|---------------|-----------------------------------------------|
| Departments<br>- LS Retail<br>Point Of Sale<br>BackOffice<br>Administration<br>Scheduler<br>Member Management<br>+ InStore Management<br>term<br>Worksheets<br>Purchase<br>Sales<br>Stock Request<br>Transfer<br>Receiving<br>Picking | Worksheets<br>Tasks<br>All Types<br>Purchase Return<br>Stock Transfer<br>Stock Request<br>Stock Couting<br>Stock Positive Adjust.<br>Stock Negative Adjust.<br>Labels<br>Receiving<br>Picking<br>Price Check<br>Sale<br>Prepack |      |          |                |                     |               |                                               |
| Standalone Store                                                                                                    | Worksheets - Purchasing                                                                                                    | •    |          |                | Type to filter (F3) | Description   | on 🔹 🕈                                        |
| <ul> <li>nome</li> <li>Approval</li> <li>Administration Sales/Purchase</li> </ul>                                                                                                    | Description                                                                                                    | Acce | Location | Reason<br>Code | Entries             | Unit          | No filters applied<br>Batch Posting<br>Status |
| Lepartments                                                                                                    | General Purchasing                                                                                                    |      | S0001    |                | 0                   | Purchase Unit |                                               |
|                                                                                                    | Meat Purchasing                                                                                                    |      | S0001    |                | 0                   | Purchase Unit |                                               |
|                                                                                                    | Vegetable Purchasing                                                                                                    |      | S0001    |                | 0                   | Purchase Unit |                                               |

3. Go to the App in your device and find Stock Management in the Main Menu.

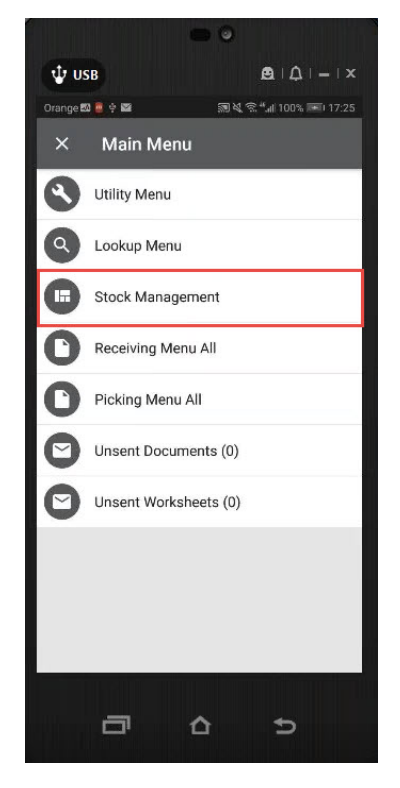

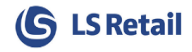

4. Click on the Requisition Worksheets where you will see the same worksheets created on the Back Office.

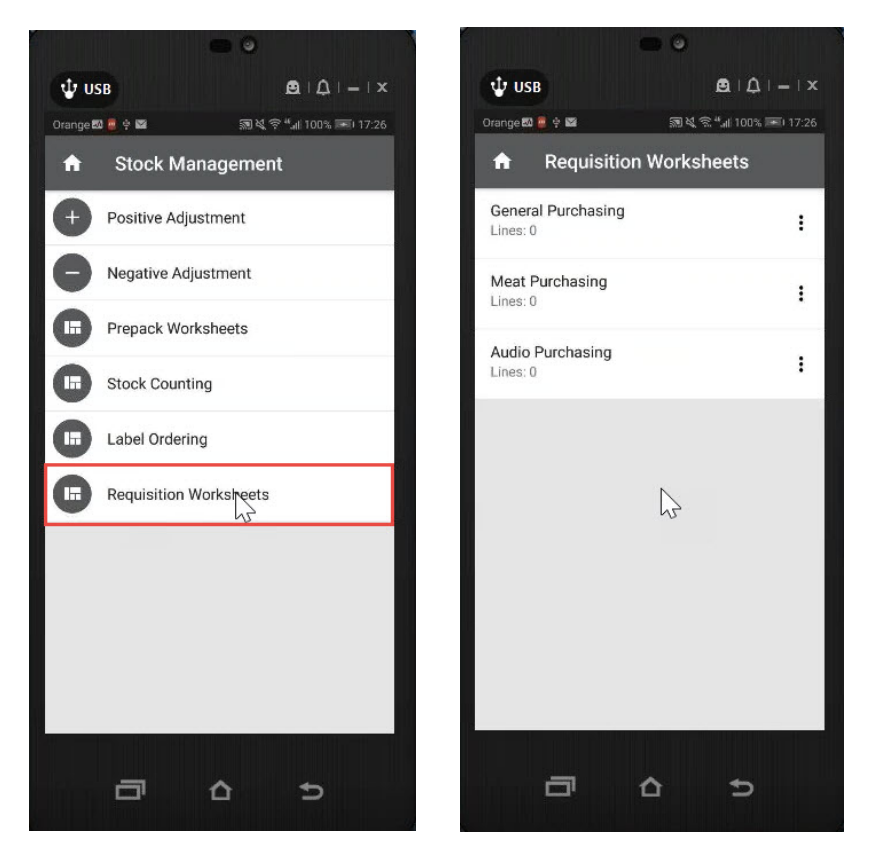

5. Open one of the Worksheets and scan an item or key in the barcode number.

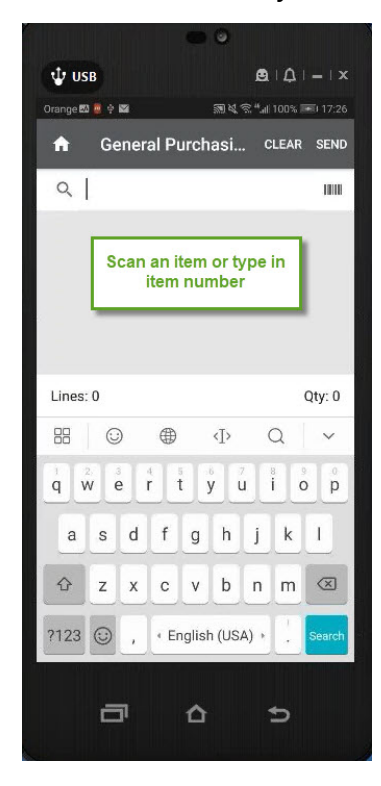

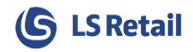

6. Once the item is scanned, the system finds the item and then asks the user to insert the Qty to purchase. A line is created and all you need is to press Send.

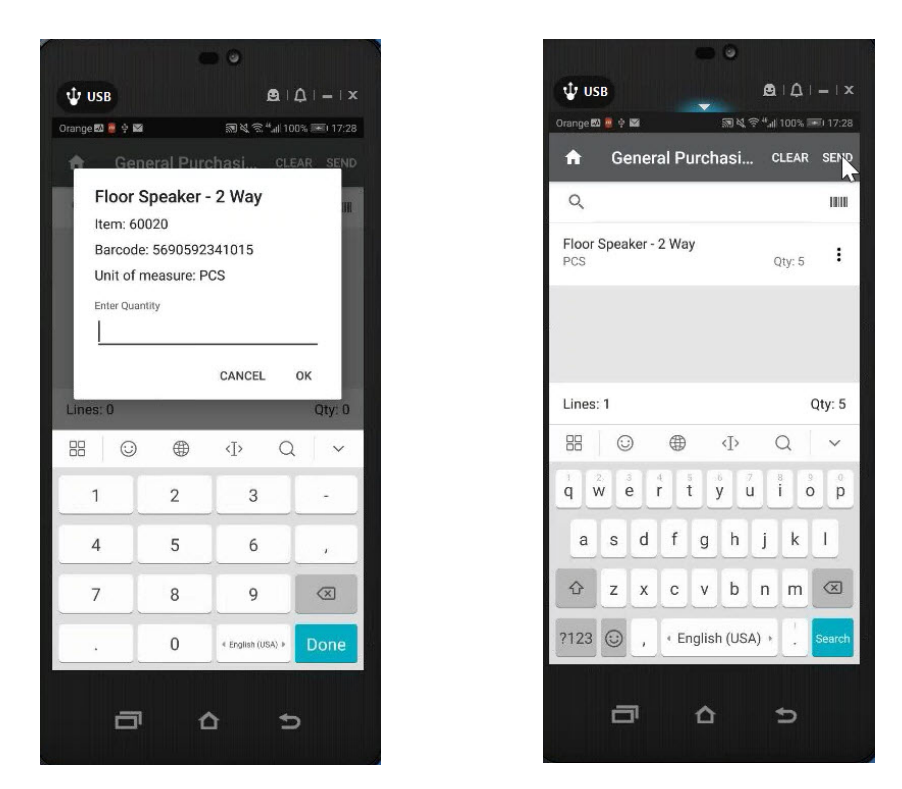

7. This worksheet journal will be sent to the Back Office. One final step, before the PO is created, go to the Back Office and open the Worksheets –Purchasing again. You will see now that you have 1 entry. If you open the worksheet by pressing the button "Edit Worksheets", you will find the request from the store, created with the Inventory app.

| LSN-OMNI • Depar                                                               | tments • LS Retail • InStore Management                               | t • Worksheets •             |                                    |                     |                     | Search (Ctrl+F3 | )            |
|--------------------------------------------------------------------------------|-----------------------------------------------------------------------|------------------------------|------------------------------------|---------------------|---------------------|-----------------|--------------|
| epartments<br>Retail                                                           | Worksheets                                                            | View - Worksheets - Purcha   | sing - Purchase<br>NAVIGATE REPORT |                     |                     | -               | □ ×<br>0     |
| oint Of Sale<br>lackOffice<br>Idministration<br>Icheduler<br>Aember Management | Tasks<br>All Types<br>Purchasing<br>Purchase Return<br>Stock Transfer | Edit<br>Worksheet<br>Process | Show Show as as List View Show At  | tes Links<br>tached | Find                |                 |              |
| nStore Management                                                              | Stock Request                                                         | Worksheets - Purchasi        | ing -                              |                     | Type to filter (F3) | Description     | - + v        |
| Item                                                                           | Stock Counting<br>Stock Positive Adjust.                              |                              |                                    |                     |                     | No fil          | ters applied |
| Worksheets                                                                     | Stock Negative Adjust.                                                | Description                  | Acce Location Reason               | Entries Unit        | Batch Posting       |                 |              |
| Purchase                                                                       | Labels                                                                | Description                  | Code                               | chines one          | Status              |                 |              |
| ales                                                                           | Receiving                                                             | General Purchasing           | Asepted 001                        | 1)Purchase          | Unit                |                 |              |
| tock Request                                                                   | Price Check                                                           | Meat Purchasing              | 50001                              | 0 Purchase          | Unit                |                 |              |
| ansfer                                                                         | Sale                                                                  | Venetable Bushavian          | \$0001                             | 0 Durchaus          | 11-14               |                 |              |
| eceiving                                                                       | Prepack                                                               | vegetable Purchasing         | 50001                              | 0 Purchase          | Unit                |                 |              |
| Picking                                                                        |                                                                       |                              |                                    |                     |                     |                 |              |
| tandalone Store                                                                |                                                                       |                              |                                    |                     |                     |                 |              |
| lessenger                                                                      |                                                                       |                              |                                    |                     |                     |                 |              |
| ore Inventory                                                                  |                                                                       |                              |                                    |                     |                     |                 |              |
| plenishment                                                                    |                                                                       |                              |                                    |                     |                     |                 |              |
| ecial Order                                                                    |                                                                       |                              |                                    |                     |                     |                 |              |
| b Integration                                                                  |                                                                       |                              |                                    |                     |                     |                 |              |
| ecourt                                                                         |                                                                       |                              |                                    |                     |                     |                 |              |
| rr management                                                                  |                                                                       |                              |                                    |                     |                     |                 |              |
| nchise<br>In Dreumetian                                                        |                                                                       |                              |                                    |                     |                     |                 |              |
| s rievention                                                                   |                                                                       |                              |                                    |                     |                     |                 | Close        |
| seconnitiend                                                                   |                                                                       |                              |                                    |                     |                     |                 |              |

8. Once the entry is reviewed, click "Accept" upon which the flag for the "Accepted" field is enabled. And then "Post" it. Once it's posted, a Retail Purchase Order is created. You can see it by navigating to the Retail Purchase Order section in the Back Office. Fill up the "Vendor Invoice No." since it is mandatory.

| Retail Purchase Orders - Microsoft Dynamics     | VAV                                           |                                                              |                                                                                                |                                      |                                                                                                    |
|-------------------------------------------------|-----------------------------------------------|--------------------------------------------------------------|------------------------------------------------------------------------------------------------|--------------------------------------|----------------------------------------------------------------------------------------------------|
| G @ ▼ □ LSN-OMNI + Departments + LS R           | Edit - Retail Purchase Or                     | rder - HO106089 · Erik-s Electronics Ltd                     |                                                                                                |                                      | – 🗆 🗙                                                                                                    |
| HOME ACTIONS                                    | HOME ACTION                                   | S NAVIGATE                                                   |                                                                                                |                                      | 0                                                                                                    |
| New Manage                                      | View Delete<br>Manage                         | Copy Document     Send Order (Owners)     Post and     Print | Release  ip) Release  ip) Release  ip) Release  increment Version N  rership Release  increase | Io. Show Attached                    | Refresh Clear<br>Filter<br>Page                                                                                    |
| Departments ^ Po                                | HO106089 · Erik-s I                           | Electronics Ltd                                              |                                                                                                |                                      |                                                                                                    |
| 4 LS Retail                                     | General                                       |                                                              |                                                                                                | 8.                                   | Vendor Statistics                                                                                                  |
| Point Of Sale     BackOffice     Administration | Buy-from Vendor No.:<br>Buy-from Contact No.: | 44040                                                        | Ocument Date:     Expected Receipt Date:                                                       | 28-03-18 v                           | Vendor No.: 44040<br>Balance (LCY): 1,175,325 ik                                                                   |
| Scheduler     G     Member Management     G     | Buy-from Vendor Name:                         | Erik-s Electronics Ltd                                       | <ul> <li>Vendor Order No.:</li> <li>Vendor Shipment No.:</li> </ul>                            |                                      | Amt. Rcd. Not Inv 0.00<br>Outstanding Invoi 0.00                                                                   |
| instore Management 6<br>Item 6<br>Worksheets    | No. of Archived Versions:<br>Version No.:     | 0                                                            | Vendor Invoice No.:<br>Status:                                                                 | *<br>Open v                          | Total (LCY):         1,191,237           Overdue Amounts         1,175,231           Invoiced Prepaym         0.00 |
| Purchase H<br>Sales H                           | Store No.:                                    | ×                                                            | Retail Status:                                                                                 | New ~                                | Buy-from Vendor History                                                                                            |
| Stock Request H<br>Transfer H                   | Location Code:<br>Posting Date:               | S0001 ~<br>28-03-18 ~                                        | Buyer ID:                                                                                      | LENOVOT470SG\SAURA ~                 | Vendor No.: 44040<br>Quotes: 0                                                                                     |
| Receiving<br>Picking H                          | Order Date:                                   | 28-03-18 ~                                                   | Buyer Group Code:                                                                              | ~                                    | Blanket Orders: 0<br>Orders: 3                                                                                     |
| Standalone Store H<br>Messenger H               | Tricen et al.                                 |                                                              |                                                                                                | <ul> <li>Show more fields</li> </ul> | Invoices: 0<br>Return Orders: 0                                                                                    |
| Store Inventory H Replenishment                 | Line • / Functions • 🛙                        | l Order 🕆 🗅 New 🏘 Find 🛛 Filter 👌                            | Clear Filter                                                                                   | -                                    | Credit Memos: 0 Pstd. Return Ship. 0                                                                               |
| Special Order H                                 | Type No.                                      | Vendor Item Variant Code<br>No.                              | Description                                                                                    | Quantity Qty. to F ^                 | Pstd. Receipts: 11                                                                                                 |
| Forecourt H                                     | Item 60020                                    | RRF323                                                       | Floor Speaker - 2 Way                                                                          | 5                                    | Pstd. Credit Mem 0                                                                                                 |

9. Since, the goal is to receive the Purchase Order with the Inventory app in the Store, you will need to create a Retail Receiving Worksheet first. Navigate to Retail Receiving and press " New".

| LSN-OMNI • Department        | nts • LS Retail • InSto          | re Management • Receiv                                                                                                    | ving • Retail Receiving         |                  |             |            |                 |          |           | 0         |
|------------------------------|----------------------------------|----------------------------------------------------------------------------------------------------|---------------------------------|------------------|-------------|------------|-----------------|----------|-----------|-----------|
| HOME                         |                                  |                                                                                                    |                                 |                  |             |            |                 |          |           |           |
| lew Manage                   | ow Show as<br>List Chart<br>View | ote Notes Links R                                                                                                    | lefresh Clear<br>Filter<br>Page |                  |             |            |                 |          |           |           |
| epartments                   | A Retail Recei                   | iving -                                                                                                    |                                 |                  |             |            | Type to fil     | ter (F3) | No.       |           |
| S Retail                     | incluin necco                    | , in the second second s |                                 |                  |             |            |                 |          | No filter | s applied |
| BackOffice<br>Administration | No.                              | Reference Name                                                                                                    | Reference<br>No.                | Expected<br>Date | Status      | Counted By | Counted<br>Date | Store    | Location  | *         |
| Scheduler                    | HOR000007                        | AL-s Foods Ltd                                                                                                    | HO106027                        | 14-08-07         | Not Confirm |            |                 | S0001    | S0001     |           |
| Member Management            | HOR000008                        | Erik-s Electronics Ltd                                                                                                    | HO106028                        | 15-08-07         | Not Confirm |            |                 | S0001    | S0001     |           |
| inStore Management           | HOR000009                        | Cronus Super Market No                                                                                                    | orth HO1025                     | 15-08-07         | Not Confirm |            |                 | 50001    | S0001     |           |
| Item                         | HOR000010                        | Dan-s Dainy Ltd                                                                                                    | 44030                           | 15-08-07         | Not Confirm |            |                 | 50001    | 50001     |           |
| Worksheets                   | Tionocorro                       | built 3 builty Eld                                                                                                    | 44050                           | 15 00 01         | Hot commun. |            |                 | 50001    | 50001     |           |
| Purchase                     |                                  |                                                                                                    |                                 |                  |             |            |                 |          |           |           |
| Sales                        |                                  |                                                                                                    |                                 |                  |             |            |                 |          |           |           |
| Stock Request                |                                  |                                                                                                    |                                 |                  |             |            |                 |          |           |           |
| Receiving                    |                                  |                                                                                                    |                                 |                  |             |            |                 |          |           |           |
| Picking                      |                                  |                                                                                                    |                                 |                  |             |            |                 |          |           |           |
| Standalone Store             |                                  |                                                                                                    |                                 |                  |             |            |                 |          |           |           |
| Messenger                    |                                  |                                                                                                    |                                 |                  |             |            |                 |          |           |           |
| itore Inventory              |                                  |                                                                                                    |                                 |                  |             |            |                 |          |           |           |
| Replenishment                |                                  |                                                                                                    |                                 |                  |             |            |                 |          |           |           |
| Special Order                |                                  |                                                                                                    |                                 |                  |             |            |                 |          |           |           |
|                              |                                  |                                                                                                    |                                 |                  |             |            |                 |          |           |           |

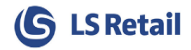

| HOME                  | ACTIONS NAVIGATE REP               | ORT                                |              |                     |                      |                    |                 |                   |                      |
|-----------------------|------------------------------------|------------------------------------|--------------|---------------------|----------------------|--------------------|-----------------|-------------------|----------------------|
| View Kolete<br>Manage | Confirm Post Difference<br>Process | OneNote Notes Lin<br>Show Attached | ks Refresh C | ear<br>Iter<br>Page | o<br>ious            |                    |                 |                   |                      |
| Retail Receivi        | ng                                 |                                    |              |                     |                      |                    |                 |                   |                      |
| Receiving             |                                    |                                    | 1            |                     | 1                    |                    |                 |                   |                      |
| No.:                  | HOR000012                          |                                    |              | Reference           | unted By:            |                    |                 |                   | ~                    |
| Receiving:            | Purchase Order                     | ~                                  |              | the junted Date:    |                      | ~                  |                 |                   |                      |
| Reference No.:        | HO106089                           | ~                                  | 4            | Purchase<br>Order   | atus:                | Not Confirme       | d               |                   | ~                    |
| Reference Name:       | Erik-s Electronics Ltd             |                                    | 1            |                     | expected Date:       | 28-03-18           | ~               |                   |                      |
| Туре:                 | Scanned                            | ~                                  |              |                     | No. Of Check Rounds: |                    | 0               |                   |                      |
| Store:                | 50001 ~                            |                                    |              |                     | Vendor Invoice No.:  |                    |                 |                   |                      |
| Location:             | S0001 ~                            |                                    |              |                     |                      |                    |                 |                   |                      |
| icking/Receiving      | Lines                              |                                    |              |                     |                      |                    |                 |                   |                      |
| New M Find            | Filter 🐁 Clear Filter              |                                    |              |                     |                      |                    |                 |                   |                      |
| Barcode               | Item No. Description               |                                    | Quant        | ity Serial No       | Lot No.              | Expiration<br>Date | Qty. Difference | Unit of<br>Measur | Status<br>Difference |

10. Once "Confirm" is pressed the Picking/Receiving Lines tab will be updated. Close the window (without Confirm it or Post it). Go to the app, and navigate to the Receiving Menu and press Receive PO and open "Receive PO all - list"

| ●<br>・<br>・<br>Orange 認 ● 今 図<br>・<br>の<br>第<br>後 令 <sup>4</sup> (100%) 三(17:35) |                    |  |  |  |  |  |  |  |  |
|----------------------------------------------------------------------------------|--------------------|--|--|--|--|--|--|--|--|
| A                                                                                | Receiving Menu All |  |  |  |  |  |  |  |  |
| O                                                                                | Receive PO         |  |  |  |  |  |  |  |  |
| O                                                                                | Receive SRO        |  |  |  |  |  |  |  |  |
| O                                                                                | Receive TO         |  |  |  |  |  |  |  |  |
| 0                                                                                | Receive PO Blind   |  |  |  |  |  |  |  |  |
| O                                                                                | Receive SRO Blind  |  |  |  |  |  |  |  |  |
| 0                                                                                | Receive TO Blind   |  |  |  |  |  |  |  |  |
|                                                                                  |                    |  |  |  |  |  |  |  |  |
|                                                                                  |                    |  |  |  |  |  |  |  |  |

11. It's the same Number in the Back Office and in the Inventory app. On the App, open the Receiving Order and if the items had been delivered in the store you update the Qty. and then, click on "Send" to release the Receiving Order from the local data store to LS NAV.

| Sor ISN-OMNI + Departme                                           | ents • LS Retail • InStore           | Management + Receiving + Retai | Receiving |          |               |                    |              | 0                  | Search (Ctrl+F3)                       |                |                          |
|-------------------------------------------------------------------|--------------------------------------|--------------------------------|-----------|----------|---------------|--------------------|--------------|--------------------|----------------------------------------|----------------|--------------------------|
| HOME                                                              |                                      |                                |           |          |               |                    |              |                    | 0                                      |                |                          |
| New Mapage                                                        | bow Show as<br>List Chart<br>View St | te Notes Links Refresh Clea    | r Find    |          |               |                    |              |                    |                                        |                | • •                      |
| Departments                                                       | ^                                    |                                |           |          |               | Time to (i)        | has (E2) No. |                    | Notes                                  | 🔱 USB          | <b>≜</b>   <b>↓</b>  = > |
| LS Retail                                                         | Retail Receiv                        | ing .                          |           |          |               | type to th         | ter (F3) NO. | · • •              | Notes                                  | Oracos 🛤 👼 🛊 🛤 | 第24 学 **4 100% 原1 17:31  |
| Point Of Sale                                                     |                                      |                                |           |          |               |                    |              | No filters applied | There is nothing to show in this view. |                |                          |
| BackOffice                                                        | No.                                  | Reference Name                 | Reference | Expected | Status        | Counted By Counted | ed Store     | Location           |                                        | Receive        | PO all - list            |
| Administration                                                    | HOP00007                             | Alse Foods Itd                 | NO.       | 14.09.07 | Not Confirm   | Date               | \$0001       | \$0001             |                                        |                |                          |
| Scheduler                                                         | 10000007                             | Files Flores and Ind           | 1010027   | 14-00-07 | Not Configure |                    | 50001        | 50001              |                                        | HOR000007      | H0106027                 |
| <ul> <li>Member Management</li> <li>InStore Management</li> </ul> | HOR00008                             | Enk-s Electronics Ltd          | HO106028  | 15-08-07 | Not Confirm.  |                    | 50001        | 50001              |                                        | items: 5       | Qty left: 190            |
| Item                                                              | HOR000009                            | Cronus Super Market North      | HO1025    | 15-08-07 | Not Confirm.  |                    | S0001        | S0001              |                                        | HODODODO       | U0106028                 |
| Worksheets                                                        | HOR000010                            | Dan-s Dairy Ltd                | 44030     | 15-08-07 | Not Confirm   |                    | S0001        | S0001              |                                        | Items: 4       | Oty left: 144            |
| Purchase                                                          | HOR000012                            | Erik-s Electronics Ltd         | HO106089  | 28-03-18 | Error         |                    | S0001        | S0001              |                                        |                |                          |
| Sales                                                             |                                      |                                |           |          |               |                    |              |                    |                                        | HOR000012      | H0106089                 |
| Stock Request                                                     |                                      |                                |           |          |               |                    |              |                    |                                        | Items: 1 N     | Qty left: 5              |
| Transfer                                                          |                                      |                                |           |          |               |                    |              |                    |                                        | 5              |                          |
| Receiving                                                         |                                      |                                |           |          |               |                    |              |                    |                                        |                |                          |
| Picking                                                           |                                      |                                |           |          |               |                    |              |                    |                                        |                |                          |
| Standalone Store                                                  |                                      |                                |           |          |               |                    |              |                    |                                        |                |                          |
| Messenger                                                         |                                      |                                |           |          |               |                    |              |                    |                                        |                |                          |
| Store Inventory                                                   |                                      |                                |           |          |               |                    |              |                    |                                        |                |                          |
| <ul> <li>Replenishment</li> </ul>                                 |                                      |                                |           |          |               |                    |              |                    |                                        |                |                          |
| Special Order                                                     |                                      |                                |           |          |               |                    |              |                    |                                        |                |                          |
| Web Integration                                                   |                                      |                                |           |          |               |                    |              |                    |                                        |                |                          |
| Forecourt                                                         |                                      |                                |           |          |               |                    |              |                    |                                        |                |                          |
| Staff Management                                                  |                                      |                                |           |          |               |                    |              |                    |                                        |                |                          |
| Franchise                                                         |                                      |                                |           |          |               |                    |              |                    |                                        |                |                          |
| Loss Prevention                                                   |                                      |                                |           |          |               |                    |              |                    |                                        |                |                          |
| LS Recommend                                                      |                                      |                                |           |          |               |                    |              |                    |                                        |                |                          |
| LS Hospitality                                                    |                                      |                                |           |          |               |                    |              |                    |                                        |                |                          |
| LS Omni                                                           |                                      |                                |           |          |               |                    |              |                    |                                        |                |                          |
| Financial Management                                              |                                      |                                |           |          |               |                    |              |                    |                                        | _              | A 5                      |
| Sales & Marketing                                                 |                                      |                                |           |          |               |                    |              |                    |                                        |                |                          |

12. In the Back Office, open the Retail receiving Order again, fill up the "Counted Date" field and press "Confirm" and "Post".